# MQ Performance Benchmarking

Methodology & Tools

# **Presentation Contents**

### Background Information

- MQ Programming Interface (MQI) & Programming
- MQ Internal Processing

### Benchmarking Approach

- Benchmark Testing Goals
- Benchmark Limitations

### Available Tools (Free)

- "q" Program (formerly SupportPac MA01 by Paul Clarke)
- IBM SupportPac MH04 ("xmqqstat" Queue Statistics)
- IBM PerfHarness & IBM PerfRating
- IBM amqsrua & amqsmon commands
- UNIX "top" command & Microsoft Windows PerfMon tool

MQ Technical Conference v2.0.1.7

### Testing Automation

"JUnit" & "JMeter" Test Frameworks

### Summary

### **MQ Performance Benchmarking**

# **Background Information**

# MQI (Message Queue Interface)

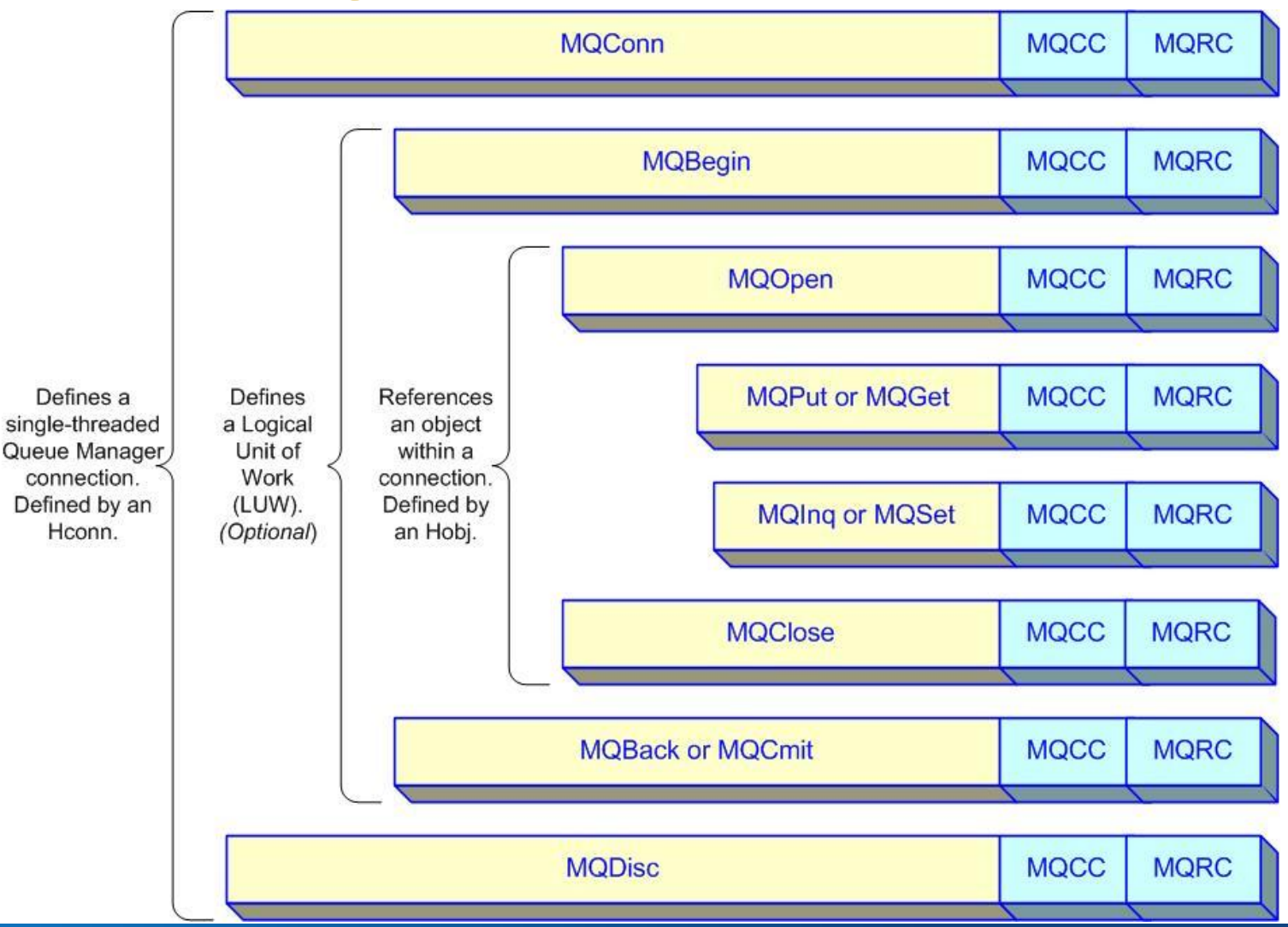

# **MQ Programming - 1**

#### MQI Language Support

- C, COBOL, PL/I , RPG (MQI)
- Java (MQ Classes for JMS, MQ Classes for Java)
- C++, .Net (XMS)

#### MQ API Programming

- The MQConn call is the most expensive MQI action.
- MQGet & MQPut calls should be performed within a loop.
  - The MQConn/MQDisc& MQOpen/MQClose are outside of the loop
  - MQPut1 can be used for exception calls, not routine processing.

#### Message Persistence

- All persistent messages are written to the log.
- Both persistent & non-persistent messages <u>may</u> be written to disk for the queue.
- Messages are processed from memory whenever possible.

#### MQ Thread (MQConn) Processing

- The MQConn handle is held by a single thread.
- Within a MQConn handle, calls to MQ are single threaded.
- Thus, MQ calls are synchronous and blocked within a handle.

# **MQ Programming - 2**

Different language APIs will have different performance characteristics

#### Different API calls have different costs

- Connect "is the most expensive call (in terms of latency)
- "Get" calls have things to consider
  - Message Filters response times degrade as queue depths increase
  - Lock Contention response time degrades as number of "Readers" increases

#### API Calls are one of the MQ Bottlenecks!

- Maximum number of API calls / second based upon the API call path length
- Application Architects and WMQ Administrators should know this number!
- Easy to determine, use the "Q" program (Thank you Paul Clarke)
  - o crtmqm TempQmgr
  - o strmqm TempQmgr
  - o echo "define qlocal('*TempQueue*')" | runmqsc *TempQmgr*
  - o date
  - o echo "#!1000000/1024" | /...path.../q -m TempQmgr -ap -p1 -O TempQueue
  - o date
  - The preceding commands write 1,000,000 messages of 1K size

# **MQ Internal Processing**

#### API Calls

- Each Connection Handle (HCON) is associated with a single thread!
- API calls through the same Connection Handle are single-threaded!
- API Path Length is approximately 1-2 ms, resulting in < 1,000 MQ calls per second.</p>

#### Persistent messages are written to the log

- Message cannot be released to the application until the log write completes.
- Non-persistent messages are roughly 10 times faster than persistent messages!

#### WMQ channel protocol is a blocking protocol

- MCA waits for an acknowledgement after each block is transmitted.
  - Impacted by Batch Size (BATCHSZ) parameter.
  - Impacted by the Batch Interval (BATCHINT) parameter.
- MCA agents on each Queue Manager must update the log for persistent messages.
- Multiple channels between Queue Manager pairs will significantly increase throughput.
- Message delivery sequence is generally "First In First Out" (FIFO)
  - Separating large from small messages can yield significant QoS improvements

### **MQ Performance Benchmarking**

# **Benchmarking Approach**

## **Benchmarking Context**

### Performance Measurements

Capacity; e.g. Transactions per Second (TPS).

Latency; e.g. Seconds per Transaction.

### Benchmarking Targets

Infrastructure capacity (maximum)

Application capacity (maximum)

### Benchmarking Measurement Granularity

- Single thread.
- Multiple threads per container (e.g. Integration Server).
- Multiple servers.

# **Benchmarking Limitations**

### Benchmarking Challenges

- Infrastructure easier to benchmark
  - Test Tools exist & Stub programs easily constructed
  - Components can be tested in isolation

### Applications more difficult to benchmark

- Integrated End-to-end testing required
- Database & other external software dependencies
- o Test data required

### Data Limitations

Test data normally based upon <u>functional</u> testing requirements

Test data often not able to detect:

- Database lock management issues
- Database deadlocks issues

## **Benchmarking Goals**

### Current application capacity determination

- Planning for peak load readiness
- Planning for infrastructure capacity increases
   Additional servers and/or licenses

### Identify vertical scaling opportunities

- Upgraded software (e.g. newer release of MQ)
- More server resources
   More/Faster CPU, More memory, Faster disk

### Identify horizontal scaling capabilities

- More threads per container (e.g. Message Flow).
- More containers (e.g. Integration Servers).
- Increased Application isolation (e.g. Integration Servers/Nodes)
- More servers.

# **Benchmarking Approach**

### Benchmark measurements

- Reader & Writer performance
- TPS & Latency
- Benchmark Infrastructure (per thread)

### Benchmark Infrastructure scaling (multiple threads)

MO Technical Conference v2.0.1.7

- Identify performance bottlenecks (Readers > Writers)
   (Queue locking)
- Identify performance bottlenecks (Writers > Readers)
   (Queue search)

### Benchmark Applications

- End-to-End benchmarks
  - Single-thread performance
  - Multiple-thread performance

### **MQ Performance Benchmarking**

# Tools – "Q"

# "Q" Program

#### Tool Overview

- Program reads from a "source" (STDIN) and writes to a "target" (STDOUT)
- Source" may be keyboard, file, Queue, or Subscription
- "Target" may be screen, file, Queue, or Topic
- Multiple test data generation and behavior options available

#### Tool Highlights

- Simple to use
- Documented through a short "Readme.txt" file.
- Supported on many platforms, but may require compilation first.
- Capable of generating testing loads
- Large number of command parameters available for specialized uses
  - Many MQI parameter options supported

#### Tool History

- Developed by Paul Clarke of the Hursley Laboratory
- Developed by Paul as a Hursley testing tool
- Originally released for public use as a SupportPac (MA01) August 1995
- Currently available as Open Source through GitHub
  - o https://github.com/ibm-messaging/mq-q-qload

# "Q" Program Invocation

#### Queue Manager Connection (-I for "library"")

- ▶ Default behavior is to use "Server Binding" mode (local Queue Manager) → -I mqm
- TCP/IP "Client Binding" mode is also support I mqic
- ► Identify Queue Manager (if not default) → -m queueManagerNameHere

#### Program Input and Output

- Program reads from a "source" (STDIN) and writes to a "target" (STDOUT)
  - Standard redirection operators ("<", ">", ">>") for file I/O
- Program parameters supported for specific I/O sources
  - o "Source" may be keyboard, file, Queue, or Subscription
  - o "Target" may be screen, file, Queue, or Topic
- Standard pipe ("|") processing supported
- ► "-i queueNameHere" → Browse input messages from the named Queue
- "-o queueNameHere" -> Send output to the named Queue (Bind not Fixed)
- "-O queueNameHere" -> Send output to the named Queue (Bind on Open)
- "-S subscribeOptions" Subscription options (see "ReadMe")
- ► "-T publishOptions" → Topic options (see "ReadMe")

# "Q" Program Invocation- continued

#### Queue Parameter Name Format (Supported for multiple parameters)

- One part format (Queue name only)
- Two part format (Queue Manager Name & Queue Name)
- Multiple "part" separators supported:

○ "/" , "\" , "#" , ","

#### Key Performance Testing parameters

- ► "-an" → MQPut non-persistent messages
- ► "-ap" → MQPut persistent messages
- "-p" Number of messages between Commit points
- ► "-L" → Maximum number of messages to process
- ► "-r queueNameHere" → "Reply To" Queue Name
- ► "-r+ queueNameHere" → Read message from "Reply" queue before next MQPut
- ► "-t" → Print timing information about each API call
- ► "-w" → Number of seconds to wait for a message to arrive (MQGet parameter)
- ► "-W" → Number of milliseconds to wait before MQGet call (simulates processing time)
- ► "-y tenthsOfSeconds" → Set message expiry interval (1/10 of second increments)
- ► "-1" → Use MQPut1 (MQOpen-MQPut-MQClose) instead of MQPut

# "Q" Program Invocation- - continued

#### Test Data Input

- Input messages contained in an existing Queue
  - o Use the "-i" parameter to save the messages!
- Input messages contained in an existing File (records)
  - o "-f fileNameHere" → Read input records from the named File
  - "< *fileNameHere*" → Redirect input to the named File

#### Test Data Generation

- Input data contains test data generation instructions!
- Format is "#[!][c][number/[size/[delay/[commit]]]]" messageDataHere
  - "#" → Indicates "test data generation command"
  - $\circ$  "!"  $\rightarrow$  Do not include this instruction in the message (Optional)
  - "c" → Checksum messages (Optional)
  - *o* "*number*" → Number of messages to generate (Optional)
  - *size*" → Message size in Bytes (Optional).
    - Data padded with low-values (x00)
  - *delay*" → Delay (in seconds) between each put.
  - *commit* → Commit interval (in messages) between each MQCmit.

## "Q" Program Examples

- q -l mqm -m qmgrName -l requestQ -o replyQ -w 60 -W 20 -t
  - Read input from the named queue (requestQ)
  - Write output to the named queue (replyQ)
  - Wait 60 seconds for message to arrive before terminating (e.g. allow testing to start)

- Simulate 20 milliseconds of message processing time (e.g. 50 messages/sec)
- q -l mqm -m qmgrName -ap -p1 -r replyToQ -o requestQ -t < fileName</p>
  - Read input from the named file (*fileName*)
    - File data is "#!100000/1040 Request Message."
  - Write output messages to the named queue (requestQ)
  - 100,000 persistent 1k length messages ("Test Message...") written to queue
  - Commit on every message
  - "Reply To" Queue name specified (replyToQ)
- q -l mqm -m qmgrName -i inputQ -o outputQ1 -o outputQ2
  - Read input from the named Queue (*inputQ*)
  - Copy input messages to output (two) queues!
    - Output queue #1 (outputQ1)
    - Output queue #2 (outputQ2)

# Using the "Q" program

#### Simulating "Writer" Applications

- Simulate application (single thread) "Writing" messages.
- Multiple instances may be spawned, if required.
- The "-r+ queueName" parameter may be used to slow down the writer.
  - Writer will read the reply message before putting the next message.
  - The reply message may be delayed ("-W 20") to slow down the writer.

#### Simulating "Reader" Applications

- Simulate application (single thread) "Reading" messages.
- Multiple instances may be spawned, if required.
- The "-W 20" parameter may be used to slow down the reader.

#### Platform Benchmarking

- Use without delays to benchmark platform capability (single thread)
- > Test with increasing numbers of *Readers* and *Writers* to benchmark horizontal scaling
- Combine with platform measurements (CPU, Memory, Network)

#### Application Benchmarking

Use with Application software to simulate external systems

### "Q" Program Output

Administrator: IBM Integration Bus 10.0

c:\WMQ Support Tools\WMQ SupportPac MA01 - Q Program>q.exe -l mqm -m IB10QMGR -ap -p1 -r test.out -o test.in < testdata.txt -t MQSeries Q Program by Paul Clarke [ V6.0.0 Build:May 1 2012 ] Connecting ...connected to 'IB10QMGR'. >1000 Iterations in 1.09s, Average = 1.09ms or 914.9 per second > c:\WMQ Support Tools\WMQ SupportPac MA01 - Q Program>\_

itestdata.txt - Notepad
File Edit Format View Help
#!1000/1024 Request Message.

### **MQ Performance Benchmarking**

# Tools – "xmqqstat" (MH04)

# xmqqstat (MH04) Program

#### Tool Overview

- Queue Statistics monitoring tool (written in Java)
- Category 2 SupportPac ("As Is" no official IBM Support)
- Authored by Oliver Fisse of IBM Software Group (ISSW) November 2010
- Some minor configuration is required.

#### Tool Highlights

- Simple to use
- Documented through a short "Readme.txt" file.
- Each instance of the program monitors a single queue.
- Companion program may be used to monitor multiple queues.
- Activity and queue status are reported at specified intervals.

#### Key Reported Data

- ▶ Time  $\rightarrow$  Current Time
- ▶ OIC/OOC  $\rightarrow$  Input Count (e.g. reading threads) / Output Count (e.g. writing threads)
- ► MEC/MDC → Enqueue count (messages written) / Dequeue count (messages read)
- ► UNC → Uncommitted messages (at end of monitoring interval)
- ▶ QCD  $\rightarrow$  Current Queue Depth (at end of monitoring interval)
- MxQD  $\rightarrow$  Maximum Queue Depth (during monitoring interval)

# xmqqstat – Additional Features

#### Extended Data ("-e" parameter)

- ▶ PQF  $\rightarrow$  Percentage Queue Full (during monitoring interval)
- ► TQF  $\rightarrow$  Time to Queue Full (at present enqueue rate)
- ► TQE  $\rightarrow$  Time to Queue Empty (at present dequeue rate)
- The following extended data requires Queue Monitoring (MonQ) to be turned on
  - $\circ$  QOM  $\rightarrow$  Queue Oldest Message (Age of oldest message in queue)
  - $\circ$  OQTS  $\rightarrow$  Output Queue Time (Short) Average time messages spent in queue
  - $\circ$  OQTL  $\rightarrow$  Output Queue Time (Long) Average time messages spent in queue

#### Application Handle Information Reported (-h option)

Data displayed as per DIS QS(queue) TYPE(HANDLE)

#### Key Parameters

- -d Duration to collect statistics (in Seconds)
- -eExtended statistics (some require MONQ enabled)
- -h Display information about Application Handles
- -i Statistics collection interval (in Seconds)
- -m Queue Manager name
- -q Queue name
- -sSuppress display if no activity during interval
- -t Display time

### xmqqstat Examples - 1

#### Monitor local Queue Manager / Queue for 5 minutes; summarize each minute:

- xmqqstat -m Qmgr -q Queue -d 300 -i 60 -e -s -t
  - Connect to local Queue Manager using Server bindings
  - Collect statistics on Queue (-q) in Qmgr (-m)
  - Collect statistics for 5 minutes (300 seconds) (-d)
  - Report statistics every minute (60 seconds) (-i)
  - Collect extended statistics (-e)
  - Don't report an interval if there is no activity (-s)
  - Display the time (-t)

#### Monitor remote Queue Manager / Queue ... :

- xmqqstat -c SYSTEM.DEF.SVRCONN -x hostname(1414) -m Qmgr -q Queue ...
  - Connect to remote Queue Manager using Client bindings
  - Collect statistics on *Queue* (-q) in *Qmgr* (-m)
  - Connect to server hostname using port 1414 (-x)
  - Use SYSTEM.DEF.SVRCONN channel (-c)

### xmqqstat Examples - 2

#### Indefinitely Monitor local Queue Manager / Queue Application connections:

- xmqqstat -m Qmgr -q Queue -i 3600 -h -e -s -t
  - Connect to local Queue Manager using Server bindings
  - Collect statistics on Queue (-q) in Qmgr (-m)
  - Collect statistics indefinitely (no -d parameter)
  - Report statistics every hour(3600 seconds) (-i)
  - Display Handle information (-h)
  - Collect extended statistics (-e)
  - Don't report an interval if there is no activity (-s)
  - Display the time (-t)

#### Note on tool execution:

#### PCF commands used to <u>reset</u> Queue statistics for Enqueue/Dequeue calculations.

PCF command "Reset Queue Statistics".

#### Note on execution duration:

- If Duration (-d) parameter is not specified, then duration is unlimited.
- The Ctrl-C command can be used to stop execution.

### xmqqstat Program Output

C:\MQ>xnqqstat -n TEST -q TEST -i 1 -s -t -h Knqqstat v1.1 - Developed by Oliver Fisse (IBM>

Connected to queue manager 'TEST'

PLATFORM(VINDOWS NT) LEVEL(701) CCSID(437) MAXHANDS(256) MAXMSGL(4194304) MAXPRTY(9) MAXUMSGS(2500000) MONQ(HIGH)

Processing LOCAL queue 'TEST'

DESCO

CRDATE(2010-09-09) CRTIME(15.29.02) ALTDATE(2010-10-03) ALTTIME(09.14.32) CLUSTER() CLUSNL() DEFBIND(OPEN) BOTHRESH(0) BOQNAME() MONQ(QMGR) USAGE(NORMAL) NOTRIGGER

Dumping 1 handle(s)...

| PID  | TID | AT   | CHL/APPL  | TAG/CONN    | USER ID                   | B | INP | 1 | 0 | S |
|------|-----|------|-----------|-------------|---------------------------|---|-----|---|---|---|
| 7968 | 0   | USER | ere Manja | ava\jre\bin | Administrator@IBM-6AE723B | N | NO  | N | Y | N |

| Tine     | MxHL    | M×QD    | G P | OIC | OUC | MDC  | MEC  | UNC | CQD  |
|----------|---------|---------|-----|-----|-----|------|------|-----|------|
| 10:19:09 | 4194384 | 2500000 | EE  | 0   | 1   | 0    | 6300 | 0   | 6300 |
| 10:19:10 | 4194304 | 2500000 | EE  | 0   | 1   | 0    | 350  | 0   | 6650 |
| 10:19:11 | 4194304 | 2500000 | EE  | 0   | 1   | 0    | 0    | 0   | 6650 |
| 10:19:12 | 4194304 | 2500000 | EE  | 0   | 1   | 0    | 350  | 0   | 7000 |
| 10:19:14 | 4194304 | 2500000 | EE  | 1   | 1   | 7000 | 0    | 0   | 0    |
| 10:19:15 | 4194384 | 2500000 | EE  | 1   | 1   | 350  | 350  | 0   | 0    |
| 10:19:16 | 4194304 | 2500000 | EE  | 1   | 1   | 0    | 0    | 0   | 0    |
| 10:19:17 | 4194384 | 2500000 | EE  | 1   | 1   | 350  | 350  | 0   | 0    |
| 10:19:18 | 4194304 | 2500000 | EE  | 1   | 1   | 0    | 0    | 0   | 0    |
| 10:19:19 | 4194304 | 2500000 | EE  | 1   | 1   | 350  | 350  | 0   | 0    |
| 10:19:20 | 4194304 | 2500000 | EE  | 1   | 1   | 0    | 0    | 0   | 0    |
| 10:19:21 | 4194304 | 2500000 | EE  | 1   | 1   | 350  | 350  | 0   | 0    |
| 10:19:22 | 4194304 | 2500000 | EE  | 1   | 1   | 0    | 0    | 0   | 0    |
| 10:19:23 | 4194304 | 2500000 | EE  | 1   | 1   | 303  | 316  | 0   | 16   |
| 10:19:24 | 4194384 | 2500000 | EE  | 1   | 1   | 47   | 34   | 0   | 0    |
| 10:19:25 | 4194384 | 2500000 | EE  | 1   | 1   | 18   | 62   | 8   | 40   |

Control-C caught. Shutting down...

Disconnected from queue manager 'TEST' Knggstat v1.1 ended.

### **MQ Performance Benchmarking**

# Tools – "PefHarness"

## "PerfHarness" Program

#### Tool Overview (v1.2)

- Tool built in Java
- Tests MQ, JMS (MQ, WMB, JNDI), TCP/IP, HTTP, REST, & SOAP transport protocols

MQ Technical Conference v2.0.1.7

Significant configuration may be required.

#### Tool Highlights

- Large number of built-in test ("Test Classes") supported
- Powerful testing capabilities
- Supports testing with multiple threads
- Supports "throttled" operations (limiting messages/second)

#### Tool History

- Developed by Marc Carter as an internal IBM tool
- Used by IBM to develop the WMB/IIB Performance Report SupportPacs
- Previously available through IBM AlphaWorks & developerWorks
- Currently available as Open Source through GitHub
  - <u>https://github.com/ot4i/perf-harness</u>

## **PerfHarness Installation - 1**

#### Download and install Eclipse IDE for Java SE (Oxygen)

Open Source software from Eclipse.org
 http://www.eclipse.org/downloads/packages/eclipse-ide-java-ee-developers/oxygenr

#### Download and Install latest Java release (Java SE 9) into Eclipse

- Open Source software from Oracle
- Download the Java Development Kit (JDK), not the Java Runtime Environment (JRE)!
  - <u>http://www.oracle.com/technetwork/java/javase/downloads/jdk9-downloads-</u> <u>3848520.html</u>
  - Add the Java 9 JRE (from the JDK) to Eclipse
  - $\circ$  Window → Preferences → Java → Installed JREs → Add → Standard VM
  - Specify location of JDK, not JRE!

#### Download and Import PerfHarness into Eclipse

- Open Source software (originally from IBM) through GitHub
  - o https://github.com/ot4i/perf-harness
- Import the PerfHarness projects into Eclipse

### **PerfHarness Installation - 2**

- Refer to the documentation on the PerfHarness GitHub Page
- Download and Import PerfHarness Prerequisite Jar Files
  - Import prerequisite IBM MQ Jar files into Eclipse
  - Import AMQP Jar files into Eclipse (Only needed for AMQP protocol support)
    - <u>https://developer.ibm.com/messaging/ibm-mq-light-downloads/</u>
    - Download from Maven Central
  - Find and import ANT prerequisite Jar Files
    - o https://sourceforge.net/projects/ant-contrib/files/ant-contrib/ant-contrib-1.0b2/
    - o ant-contrib-1.0b2-bin.zip

#### Correct any Java Errors

- Java code errors
- Build Path errors

#### Build PerfHarness Java Project

- ► Eclipse  $\rightarrow$  PerfHarness  $\rightarrow$  build\_all.xml  $\rightarrow$  (*Right Click*) Run As  $\rightarrow$  1 Ant Build
- If successful, the PerfHarness.jar file will be created in the "build" folder

## **Eclipse Configuration**

#### Follow the instructions on the GitHub PerfHarness page

- However, treat these instructions as guidelines
  - They do not reference MQ v9.x
  - They do not reference current names of required Jar files
  - They do not reference current versions of Java
- The resulting project may contain "minor" errors
  - Jar file references
  - Java errors
- These errors must be resolved before the PerfHarness Jar can be built!
- Some familiarity with Eclipse and Java in Eclipse is essential!
  - ► Java Project  $\rightarrow$  Properties  $\rightarrow$  Java Build Path

#### Others have already encountered these problems

- Google can help resolve many of the issues
- IIB developers may have Eclipse & Java experience

# **PerfHarness – Test Preparation**

PerfHarness does not run as an executable Jar!

#### Setup Java Classpath

#### Windows

- set CLASSPATH=perfharness.jar;%CLASSPATH%
- java JMSPerfHarness -parameters
- java -cp "perfharness.jar;%CLASSPATH%" JMSPerfHarness -parameters

#### UNIX

- o export CLASSPATH=perfharness.jar:\$CLASSPATH
- java JMSPerfHarness -parameters
- java -cp "perfharness.jar:\$CLASSPATH" JMSPerfHarness -parameters

#### Design Test

- Writers
- Readers
- Request/Response

#### Determine PerfHarness "Test Class" parameter

See "Notes"

### **PerfHarness – Test Designs**

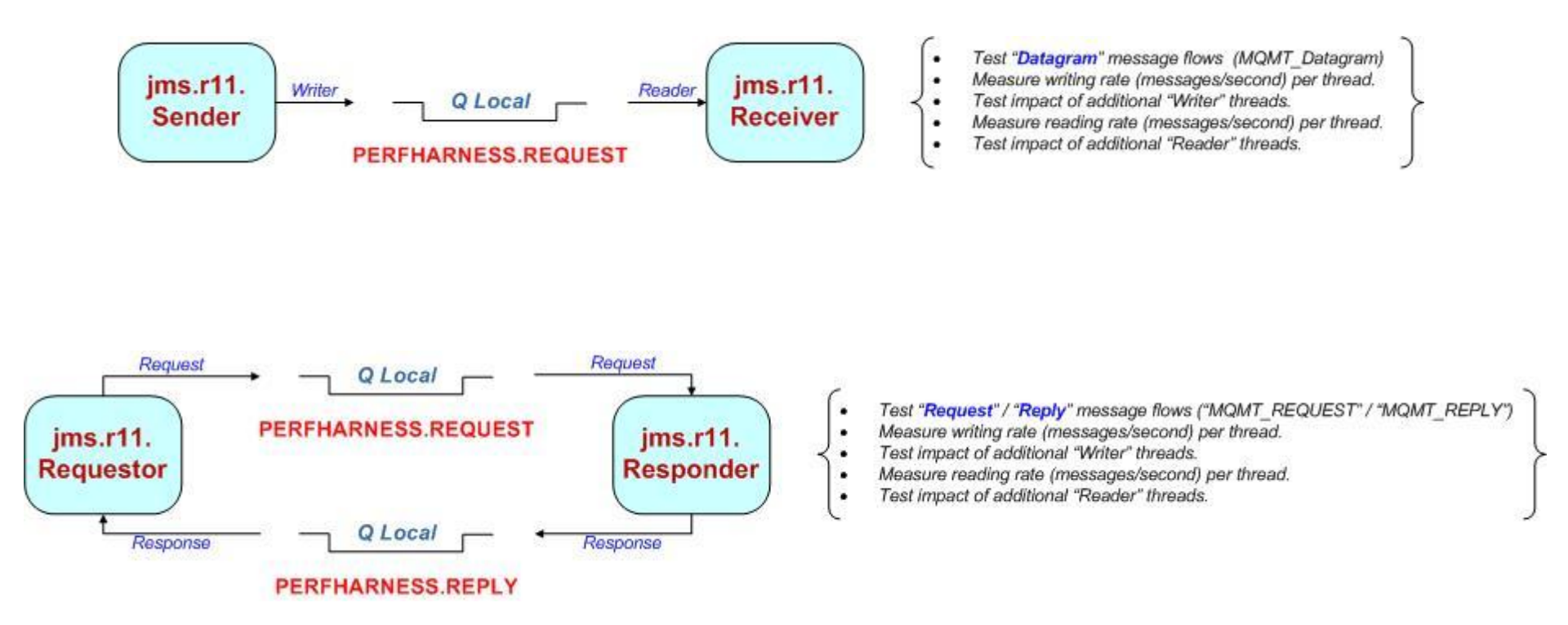

# **PerfHarness Example – MQ Requestor**

| java                                      |                                     |
|-------------------------------------------|-------------------------------------|
| -Xms512M -Xmx512M                         | (JVM parameters)                    |
| -cp "C:\path\perfharness.jar;%CLASSPATH%" | JMSPerfHarness                      |
| -tc jms.r11.Requestor                     |                                     |
| -jh qmgrServer -jp qmgrPort -jc svrconn   | (Client connection information)     |
| -jb queueMangerName                       |                                     |
| -jt mqc                                   | (Use Client Bindings– "mqc")        |
| -iq inputQueue -oq outputQueue            | (Queue names)                       |
| ▶ -nt 5                                   | (Number of threads)                 |
| ► -si 100                                 | (Start thread interval = 100 ms)    |
| ► -rl 300                                 | (Test duration in seconds)          |
| ► -ss 60                                  | (Reporting interval in seconds)     |
| -sc BasicStats                            | (Statistics module)                 |
| ► -to 120                                 | (MQGet wait interval in seconds)    |
| ► -su                                     | (Display final summary information) |
| -mf inputFilePath&Name                    | (Input message from file)           |
| -mt messageText                           | (Input message text)                |
| -pc WebSphereMQ                           | (Use MQ as JMS provider)            |
|                                           |                                     |

## **PerfHarness Program Output**

Administrator: IBM Integration Bus 10.0

```
c:\WMQ Support Tools\IBM - IIB - PerfHarness (MQ-IIB Performance Testing)\PerfHarness v1.0.1>
java JMSPerfHarness -jb IB10QMGR -jt mqb -pc WebSphereMQ -tc jms.r11.Sender -d test.out -rl
50 -ss 10 -su -sc BasicStats
controlThread1: START
Sender1: START
rate=2937.80,total messages=29378,Snapshot period=10,threads=1
ate=1800.56,total messages=22309,Snapshot period=12,threads=1
ate=3805.30,total messages=38053,Snapshot period=10,threads=1
  te=1362.76,total messages=26364,Snapshot period=19,threads=1
rate=0.22,total messages=5,Snapshot period=22,threads=1
  nder1: STOP
otalIterations=116119,avgDuration=73.17,totalRate=1586.98
ControlThread1: STOP
c:\WMQ_Support_Tools\IBM - IIB - PerfHarness (MQ-IIB Performance Testing)\PerfHarness v1.0.1
java JMSPerfHarness -jb IB100MGR -jt mqb -pc WebSphereMO -tc jms.r11.Sender -d test.out -rl
50 -ss 10 -su -sc RollingAvgStats
controlThread1: START
Sender1: START
ateR=2206.67,threads=1
ateR=2547.37,threads=1
 ateR=2603.38,threads=1
ateR=2701.23,threads=1
ateR=2859.70,threads=1
Sender1: STOP
totalIterations=134197,avgDuration=60.76,maxrateR=2928.97
ControlThread1: STOP
c:\WMQ Support Tools\IBM - IIB - PerfHarness (MQ-IIB Performance Testing)\PerfHarness v1.0.1>
```

MQ Technical Conference v2.0.1.7

П

 $\times$ 

### **MQ Performance Benchmarking**

# Tools – "PerfRating"

# "PerfRating" Program

#### Tool Overview

- CPU Performance Rating tool
- Requires Java 1.7 or above
- Provides an abstract rating ("Core Value") that allows server comparisons

### Tool Highlights

- Extremely simple to use
- Can be executed on each MQ and/or IIB server
- Allows the CPU processing capability of each server to be benchmarked
  - Can detect server set-up issues if "identical" servers produce different results
  - Can provide a basis for comparing disparate servers
- Especially useful for benchmarking Virtual Machine images

### Tool History

- Developed by IBM Hursley to identify hardware performance issues
- Currently available through developerWorks
  - <u>https://developer.ibm.com/integration/blog/2015/11/21/perfrating-cpu-performance-rating-tool/</u>

# **Using the "PerfRating" Program**

#### Tool Invocation

- java -jar PerfRating.jar hursley.performance.tools.PerfRating -NumberOfThreads 1
   Test a single thread (e.g. core)
- ▶ java -jar PerfRating.jar hursley.performance.tools.PerfRating -NumberOfThreads all
  - Test all available threads (e.g. cores)

#### Tool Results

- Server Description
  - Number of Cores
  - Amount of Memory
  - Operating System build
  - JRE Information
- CPU Rating
  - Overall rating ("Value")
  - Average Core rating ("Value")

### **PerfRating Program Output**

🔤 Administrator: IBM Integration Bus 10.0

c:\WMQ Support Tools\IBM - IIB - PerfRating (CPU Performance Rating Tool)> java -jar perfRating.jar hursley.performance.tools.PerfRating -numberOfThr ads all IBM Integration Bus PerfRating Tool Version: 0.1 Number of System CPU Cores: 1 lax Memory:536870912 Available Memory:3069200 OS Name: Windows 10 DS Version: 10.0 Java Runtime Version: pwa6470\_27sr3fp60-20161021\_01 (SR3 FP60) Java Vendor: Oracle Corporation Java VM Version: 2.7 Java Class Version: 51.0 Command Line option all - Setting Number of threads to 1 This command will put your system under full load on 1 thread Are you sure you want to continue: yes/no Running 1 thread ThreadId:13 - Calculating sequence to number 50 2 times Took 195 seconds to run Total CPU time: 195636ms, for 2 calculations

 $\times$ 

Δ

Rating Value:1022 Average Core Value:1022

c:\WMQ Support Tools\IBM - IIB - PerfRating (CPU Performance Rating Tool)>

### **MQ Performance Benchmarking**

# Tools – "amqsrua"

# "amqsrua" Program

#### Sample Program Supplied with MQ

- Displays performance information published by Queue Managers
- Command displays information until stopped or "Publication Count" reached

#### Topic Tree

\$SYS/MQ/INFO/QMGR

#### Program Location

- UNIX: installationPath/samp/bin
- Windows: installationPath\tools\c\Samples\Bin64

#### Command Parameters

- ► -m qmgr → Queue Manager name
- ► -c resourceClass → Resource Class: "CPU", "DISK", "STATQ", "STATMQI"
- ► -t typeName → Resource Type
- ► -o objectName → Resource Object
- ▶ -n *pubCount*  $\rightarrow$  Number of publications to report
- -d debugLevel
- ▶ -h

- $\rightarrow$  Level of debugging information to report
- $\rightarrow$  Display help information

# amqsrua Class ("-c") parameter values

### Topic Tree

\$SYS/MQ/INFO/QMGR

### amqsrua Class ("-c") parameter values

| CLASS   | Class Description        |
|---------|--------------------------|
| CPU     | Queue Manager CPU usage  |
| DISK    | Queue Manager disk usage |
| STATQ   | MQI Calls per Queue      |
| STATMQI | MQI Calls                |

Some Class/Type combinations require an "Object"

- ▶ "**-o**" parameter
- e.g. Queue Name

| Class(es)  | Туре          | Type Description                    |  |  |  |  |  |
|------------|---------------|-------------------------------------|--|--|--|--|--|
|            | SystemSummary | System wide CPU usage               |  |  |  |  |  |
| CPU / DISK | QMgrSummary   | Queue Manager CPU usage             |  |  |  |  |  |
|            | OpenClose     | MQOpen & MQClose statistics         |  |  |  |  |  |
| OTATO      | InqSet        | MQInq & MQSet statistics            |  |  |  |  |  |
| STATE      | Put           | MQPut statistics                    |  |  |  |  |  |
|            | Get           | MQGet statistics                    |  |  |  |  |  |
|            | ConnDisc      | MQConn & MQDisc statistics          |  |  |  |  |  |
|            | OpenClose     | MQOpen & MQClose statistics         |  |  |  |  |  |
|            | InqSet        | MQInq & MQSet statistics            |  |  |  |  |  |
|            | Put           | MQPut statistics                    |  |  |  |  |  |
| STATIVIQI  | Get           | MQGet statistics                    |  |  |  |  |  |
|            | Syncpoint     | MQBegin, MQCmit & MQBack statistics |  |  |  |  |  |
|            | Publish       | Message Publishing statistics       |  |  |  |  |  |
|            | Subscribe     | Message Subscription statistics     |  |  |  |  |  |

# "amqsrua" Sample Program Output

| \Program Files (x86)\IBM\WebSoher    | e MO\Tools\c\Samples\Bin64>amosrua.exe -m IB10OMGR            |   |
|--------------------------------------|---------------------------------------------------------------|---|
| U : Platform central processing u    | nits                                                          |   |
| SK : Platform persistent data sto    | res                                                           |   |
| ATMQI : API usage statistics         |                                                               |   |
| ATQ : API per-queue usage statist    | ics                                                           |   |
| ter Class selection                  |                                                               |   |
| > STATQ                              |                                                               |   |
| ENCLOSE : MQOPEN and MQCLOSE         |                                                               |   |
| QSET : MQINQ and MQSET               |                                                               |   |
| T : MQPUT and MQPUT1                 |                                                               |   |
| T : MQGET                            |                                                               |   |
| ter Type selection                   |                                                               |   |
| > PUT                                |                                                               |   |
| top object name is required for clas | S(SIAIQ) Type(POT)                                            |   |
| s test in                            |                                                               |   |
| blication received PutDate:201709    | 28 PutTime:00290171 Interval:2 hours.43 minutes.15.169 second | < |
| st.in                                | MOPUT/MOPUT1 count 11                                         | - |
| st.in                                | MOPUT byte count 31                                           |   |
| st.in                                | MOPUT non-persistent message count 11                         |   |
| st.in                                | MOPUT persistent message count 0                              |   |
| st.in                                | MQPUT1 non-persistent message count 0                         |   |
| st.in                                | MQPUT1 persistent message count 0                             |   |
| st.in                                | non-persistent byte count 31                                  |   |
| st.in                                | persistent byte count 0                                       |   |
| st.in                                | lock contention 0.00%                                         |   |
|                                      | queue avoided puts 0.00%                                      |   |
| st.in                                |                                                               |   |

### **MQ Performance Benchmarking**

# Tools – "amqsmon"

### "amqsmon" Program

### Sample Program Supplied with MQ

- Displays Statistics & Accounting information generated by Queue Manager
   SYSTEM.ADMIN.ACCOUNTING.QUEUE
  - SYSTEM.ADMIN.STATISTICS.QUEUE
- Requires Queue Manager settings
  - ALTER QMGR ACCTMQI (ON) ACCTQ (ON) ACCTINT (1800)
  - ALTER QMGR STATACLS (ON) STATMQI (ON) STATQ (ON)
  - ALTER QMGR STATCHL (HIGH) STATINT (1800)

### Program Location

- UNIX: installationPath/samp/bin
- Windows: installationPath\tools\c\Samples\Bin64

### Accounting & Statistics data introduced in v6.0

- "MQI" settings enable reporting and the connection ("MQConn") level
- While Accounting & Statistics messages have similar data, both can be useful
- Can be run "before" (cleanup) and "after" (report) benchmark tests
- Destructively reads messages unless the browse ("-b") parameter is used!

## **MQ Accounting Messages**

### Queue Manager settings

ALTER QMGR ACCTMQI (ON) ACCTQ (ON) ACCTINT(1800)
 Data stored in: SYSTEM.ADMIN.ACCOUNTING.QUEUE

### Queue settings

• ALTER QLOCAL ... ACCTQ (ON)

### Record MQI data by connection (i.e. MQConn)

Messages written when connection is closed (i.e. MQDisc)

- Messages also generated at Queue Manager ACCTINT intervals (30 min)
- API call counts (e.g. MQGet & MQPut) & total byte counts provided

### Note:

Accounting information may also be specified on the MQCONNX call
 ALTER QMGR ACCTCONO (ENABLED) must also be set!

## **MQ Statistics Messages**

### Queue Manager settings

- ALTER QMGR STATACLS (ON) STATCHL (HIGH) STATMQI (ON)
- ALTER QMGR STATQ (ON) STATINT(1800)
- Data stored in: SYSTEM.ADMIN.STATISTICS.QUEUE
- o "STATACLS" setting is for automatically defined Cluster Sender channels

### Queue & Channel settings

- ALTER QLOCAL ... STATQ (ON)
- ALTER CHANNEL ... STATCHL (HIGH)

### Records Queue Manager wide data

- Messages generated at Queue Manager **STATINT** intervals (30 min)
- Messages also generated at Queue Manager shut down
- RESET QMGR TYPE (STATISTICS) → Forces message write
  - Can be used at the end of a benchmark test to generate a Statistics message
  - Required to be able to immediately see statistics!
- o API call counts (e.g. MQGet & MQPut) & total byte counts provided

# "amqsmon" Program Parameters

### Command Parameters

- ▶ -m *qmgr*
- -t type
- -s startTime
- -e endTime
- -I fieldList
- ► -a
- -q queue
- -c channel
- -i connectionId
- ► -b
- -d messages
- -w seconds

- → Queue Manager name
- → "statistics" or "accounting"
- → Starting GMT reporting time (YYYY-MM-DD HH.MM.SS)
- → Ending GMT reporting time (YYYY-MM-DD HH.MM.SS)
- → Comma separated list of fields to display
- → Display MQI information
- → Display Queue information (Queue name optional)
- → Display Channel information (Channel name optional)
- → Only display <u>accounting</u> Connection ID data (ID optional)
- $\rightarrow$  Browse messages
- $\rightarrow$  Maximum number of messages to process
- $\rightarrow$  MQGet wait interval (in seconds) for a message to arrive

### "amqsmon" Examples

- amqsmon -m IB10QMGR -t accounting -b -q
  - Display Accounting statistics for all queues -- save statistics messages
- amqsmon -m IB10QMGR -t accounting -q test.in
  - Display Accounting statistics for the named queue ("test.in")
- amqsmon -m IB10QMGR -t statistics -q
  - Display System statistics for all queues
- amqsmon -m IB10QMGR -t statistics -q test.in
  - Display System statistics for the named queue ("test.in")
- amqsmon -m IB10QMGR -t statistics -c
  - Display System statistics for all channels
- amqsmon -m IB10QMGR -t statistics -c test.svrconn
  - Display Systems statistics for the named channel ("test.svrconn")

## "amqsmon" Sample Program Output

| :\Program Files (x86)\IBM\WebSphere MQ\Tools\c\Samples\Bin64>ar            | mqsmon.exe -m IB10QMGR | -t statistics -b - | q test.in |
|----------------------------------------------------------------------------|------------------------|--------------------|-----------|
| onitoringType: QueueStatistics                                             |                        |                    |           |
| JeueManager: 'IB10QMGR'                                                    |                        |                    |           |
| ntervalStartDate: '2017-09-27'                                             |                        |                    |           |
| ntervalStartTime: '19.13.06'                                               |                        |                    |           |
| ntervalEndDate: '2017-09-27'                                               |                        |                    |           |
| ntervalEndTime: '19.43.06'                                                 |                        |                    |           |
| ommandLevel: 900                                                           |                        |                    |           |
| bjectCount: 14                                                             |                        |                    |           |
| ueueStatistics: 0                                                          |                        |                    |           |
| QueueName: 'test.in'                                                       |                        |                    |           |
| CreateDate: 2017-09-16                                                     |                        |                    |           |
| Createrime: 15.05.37                                                       |                        |                    |           |
| Queuerype: Local                                                           |                        |                    |           |
| OviaDeath: A                                                               |                        |                    |           |
| ONavDepth: 11                                                              |                        |                    |           |
| AverageOueueTime: [0, 0]                                                   |                        |                    |           |
| PutCount: [11, 0]                                                          |                        |                    |           |
| PutFailCount: 0                                                            |                        |                    |           |
| Put1Count: [0, 0]                                                          |                        |                    |           |
| Put1FailCount: 0                                                           |                        |                    |           |
| PutBytes: [31, 0]                                                          |                        |                    |           |
| GetCount: [0, 0]                                                           |                        |                    |           |
| GetBytes: [0, 0]                                                           |                        |                    |           |
| GetFailCount: 0                                                            |                        |                    |           |
| BrowseCount: [0, 0]                                                        |                        |                    |           |
| BrowseBytes: [0, 0]                                                        |                        |                    |           |
| BrowseFailCount: 0                                                         |                        |                    |           |
| NonQueuedMsgCount: 0                                                       |                        |                    |           |
| ExpiredMsgCount: 0                                                         |                        |                    |           |
| PurgeCount: 0                                                              |                        |                    |           |
| Records Processed.                                                         |                        |                    |           |
|                                                                            |                        |                    |           |
| <pre>\Program Files (x86)\IBM\WebSphere MQ\Tools\c\Samples\Bin64&gt;</pre> |                        |                    |           |

### "amqsmon" Sample Program Output

Administrator: IBM Integration Bus 10.0

X

C:\Program Files (x86)\IBM\WebSphere MQ\Tools\c\Samples\Bin64>amqsmon.exe -m IB10QMGR -t accounting -q test.in lonitoringType: QueueAccounting ueueManager: 'IB10QMGR' ntervalStartDate: '2017-09-29' ntervalStartTime: '18.00.04' ntervalEndDate: '2017-09-29' ntervalEndTime: '18.00.12' ommandLevel: 900 onnectionId: x'414d514349423130514d4752202020204dc1ce59242f5650 Number: 0 plicationName: '\c\Samples\Bin64\amqsput.exe' plicationPid: 864 plicationTid: 1 serId: 'Glen Brumbau' bjectCount: 1 eueAccounting: 0 QueueName: 'test.in' CreateDate: '2017-09-16' CreateTime: '15.05.37 QueueType: Local QueueDefinitionType: Predefined OpenCount: 1 OpenDate: '2017-09-29' OpenTime: '18.00.04' CloseCount: 1 CloseDate: '2017-09-29' CloseTime: '18.00.12' PutCount: [3, 0] PutFailCount: 0 Put1Count: [0, 0] Put1FailCount: 0 PutBytes: [11, 0] PutMinBytes: [3, 0] PutMaxBytes: [5, 0] GetCount: [0, 0] GetFailCount: 0 GetBytes: [0, 0] GetHinBytes: [0, 0] GetHaxBytes: [0, 0] BrowseCount: [0, 0] BrowseFailCount: 0 BrowseBytes: [0, 0] BrowseMinBytes: [0, 0] BrowseMaxBytes: [0, 0] GeneratedMsgCount: 0 Records Processed. C:\Program Files (x86)\IBM\WebSphere MQ\Tools\c\Samples\Bin64>

### **MQ Performance Benchmarking**

# Tools – UNIX "top"

# "top" Command Example

### top

- -U userIDforMQ
- -s <u>60</u>
- -n 10

### -stats UID,COMMAND,PID,CPU,TIME,THREADS,TIME,MEM,STATE

> outputfile.txt

### Command description

- Interactive (e.g. On Screen) display
- "-U" determines the User (Name or ID) for reporting
- "-s" determines the "sample" (statistics) interval (60 seconds)
- "-n" determines the number of "samples" (statistics) to report (10)
- "-stats" determines the data fields to be reported.
- ">" redirects "stdout" from screen to the named file.
- This command will thus run for 10 minutes, with a summary reported every minute.

### "top" Command Output

| Ś.     | Terminal      | Shell Edit    | View     | Window      | Help        | 0       | b 🕑 '     | 1 xf C   | / 🔒    | <b>5 1</b> | * (;     | ະ 🔽 🔹      | 95% 🔀    | )• 🔤   | Sun Sep 24 9 31 Al | M Glen Brumbaugh | Q ( | ) 三   |   |
|--------|---------------|---------------|----------|-------------|-------------|---------|-----------|----------|--------|------------|----------|------------|----------|--------|--------------------|------------------|-----|-------|---|
| •      | •             |               |          |             |             |         |           |          | 😭 Gler | n — top —  | - 179×50 |            |          |        |                    |                  |     |       |   |
| Proces | ses: 313 tot  | al, 2 runnin  | g, 311 s | leeping, 14 | 431 threads | 5       |           |          |        |            |          |            |          |        |                    |                  | 09: | 31:50 | 8 |
| Load A | Avg: 1.15, 1. | 75, 2.23 CP   | U usage: | 4.12% use   | r, 5.33% sy | ys, 90. | .53% idle | e Shar   | edLibs | : 189M r   | esident, | 37M data,  | 33M lin  | kedit. |                    |                  |     |       |   |
| MemReg | gions: 62476  | total, 1144M  | residen  | t, 70M priv | vate, 539M  | shared  | d. PhysMe | em: 8160 | M used | (4775M     | wired),  | 30M unused |          |        |                    |                  |     |       |   |
| VM: 91 | L4G vsize, 63 | 33M framework | vsize,   | 11863200(0  | ) swapins,  | 123233  | 359(0) sv | apouts.  | Net    | works: p   | ackets:  | 22444491/1 | 4G in, 6 | 058897 | 9/74G out.         |                  |     |       |   |
| Disks: | 9849371/324   | G read, 4433  | 295/179G | written.    |             |         |           |          |        |            |          |            |          |        |                    |                  |     |       |   |
| UTD    |               | MMAND         |          | PTD         |             | %CF     | ы         | тт       | ME     |            | #TH      |            | TIME     |        | MEM                | STATE            |     |       |   |
| 0      | do            | orivacvd      |          | 99895       | 5           | 0.0     | 0         | 00       | :00.40 | ,          | 2        |            | 00:00    | . 40   | 8192B              | sleeping         |     |       |   |
| 501    | Ap            | pleSpell      |          | 99214       | 4           | 0.0     | 0         | 00       | :48.65 | j -        | 2        |            | 00:48    | .65    | 5528K              | sleeping         |     |       |   |
| 501    | md            | lworker       |          | 95232       | 2           | 0.0     | 3         | 00       | :27.06 | j.         | 2        |            | 00:27    | .06    | 8192B              | sleeping         |     |       |   |
| 0      | md            | is            |          | 94348       | 3           | 0.0     | 0         | 05       | :40.15 | 4          | 5        |            | 05:40    | . 15   | 6616K              | sleeping         |     |       |   |
| 501    | cf            | fprefsd       |          | 8995        | 7           | 0.1     | 1         | 03       | :40.63 | 1          | 6        |            | 03:40    | .63    | 1484K              | sleeping         |     |       |   |
| 501    | md            | lwrite        |          | 88528       | В           | 0.0     | 3         | 00       | :03.12 | 1          | 2        |            | 00:03    | .12    | 580K               | sleeping         |     |       |   |
| 501    | ta            | alagent       |          | 84914       | 4           | 0.0     | 0         | 00       | :06.50 | 1          | 2        |            | 00:06    | .50    | 1060K              | sleeping         |     |       |   |
| 501    | co            | om.apple.Safa | ri       | 8409:       | 1           | 0.0     | 0         | 00       | :04.22 | 1          | 3        |            | 00:04    | .22    | 4476K              | sleeping         |     |       |   |
| 501    | co            | om.apple.spee | ch       | 78223       | 3           | 0.0     | 0         | 00       | :01.30 | 1          | 2        |            | 00:01    | .30    | 8192B              | sleeping         |     |       |   |
| 501    | co            | om.apple.WebK | it       | 77928       | 3           | 0.0     | 0         | 00       | :10.16 | 1          | 6        |            | 00:10    | .16    | 12M                | sleeping         |     |       |   |
| 501    | ta            | amilycircled  |          | 74353       | 3           | 0.0     | 0         | 00       | :00.20 | 1          | 2        |            | 00:00    | .20    | 81928              | sleeping         |     |       |   |
| 501    | sy            | /stem_install | a        | /0320       | 5           | 0.0     | 2         | 00       | :15.56 | ,          | 2        |            | 00:15    | .56    | 760K               | steeping         |     |       |   |
| 501    | ns            | sur (sessiond | 4.0      | 6900        | 5           | 0.0     | 2         | 10       | 28.03  |            | 4        |            | 01:28    | .03    | 7192K              | steeping         |     |       |   |
| 501    |               | sklipmountWat | Ag       | 50320       | 5           | 0.0     | 2         | 00       | .03.20 |            | 4        |            | 00:00    | 20     | 1330N<br>81028     | sleeping         |     |       |   |
| 501    |               | m annle WebK  | i+       | 5013        | 7           | 0.0     | 2         | 00       | .00.21 | i i        | ĥ        |            | 00.00    | 47     | 2044K              | sleeping         |     |       |   |
| 0      | ct            | eck afn       | 10       | 59010       | ,<br>a      | 0.0     | 2         | 00       | 01.22  | ,          | 4        |            | 00.04    | 22     | 81928              | sleeping         |     |       |   |
| 501    |               | reauthd       |          | 58288       | 8           | 0.0     | 2         | 00       | 00.21  | í.         | 2        |            | 00:00    | . 21   | 81928              | sleeping         |     |       |   |
| 501    | IM            | RemoteURLCon  | ne       | 57430       | 2           | 0.0     | 2         | 00       | :02.72 | 1          | 3        |            | 00:02    | .72    | 772K               | sleeping         |     |       |   |
| 0      | ir            | stalld        |          | 50225       | 5           | 0.0     | 2         | 02       | :19.68 | 5          | 2        |            | 02:19    | .68    | 836K               | sleeping         |     |       |   |
| 501    | Sy            | stem Events   |          | 47349       | 9           | 0.8     | 3         | 51       | :48.89 | ,          | 5        |            | 51:48    | .89    | 4892K              | sleeping         |     |       |   |
| 501    | cl            | loudd         |          | 46703       | 3           | 0.0     | 0         | 01       | :36.51 |            | 5        |            | 01:36    | .51    | 11M                | sleeping         |     |       |   |
| 501    | co            | om.apple.WebK | it       | 45118       | 3           | 0.0     | 0         | 00       | :18.83 | 4          | 6        |            | 00:18    | .83    | 4320K              | sleeping         |     |       |   |
| 501    | co            | om.apple.iCal | .c       | 44293       | 7           | 0.0     | 3         | 00       | :47.44 | i -        | 4        |            | 00:47    | .44    | 1924K              | sleeping         |     |       |   |
| 0      | sy            | /spolicyd     |          | 42312       | 2           | 0.0     | 0         | 00       | :00.12 | 1          | 2        |            | 00:00    | .12    | 8192B              | sleeping         |     |       |   |
| 501    | Sa            | afariBookmark | sS       | 41425       | 5           | 0.0     | 0         | 01       | :40.11 |            | 5        |            | 01:40    | .11    | 6372K              | sleeping         |     |       |   |
| 0      | to            | pp            |          | 36328       | В           | 2.4     | 4         | 00       | :00.37 | <i>.</i>   | 1/1      |            | 00:00    | .37    | 2724K+             | running          |     |       |   |
| 0      | an            | nfid          |          | 35894       | 4           | 0.0     | 0         | 00       | :00.04 |            | 2        |            | 00:00    | .04    | 2088K              | sleeping         |     |       |   |
| 0      | wi            | fivelocityd   |          | 35503       | 1           | 0.0     | 2         | 00       | :00.08 | 1          | 2        |            | 00:00    | .08    | 860K               | sleeping         |     |       |   |
| 501    | Wi            | FiVelocityAg  | en       | 35495       | 5           | 0.0     | 0         | 00       | :00.08 | 1          | 3        |            | 00:00    | .08    | 548K               | sleeping         |     |       |   |
| 0      | 00            | spd           |          | 35204       | 4           | 0.0     | 0         | 00       | :00.03 |            | 2        |            | 00:00    | .03    | 1272K              | sleeping         |     |       |   |
| 501    | qu            | 11CK LOOKO    |          | 35193       | 3           | 0.0     | 2         | 00       | :00.13 | ,<br>,     | 4        |            | 00:00    | . 13   | 22768              | steeping         |     |       |   |
| 501    |               | p analo Wahk  |          | 34/30       |             | 0.0     | 2         | 00       | :00.95 |            | 1<br>6   |            | 00:00    | .95    | 81920              | steeping         |     |       |   |
| 501    |               | om.apple.webk | ni i     | 3370        | 5<br>5      | 0.0     | 2         | 00       | .00.33 |            | 2        |            | 00:00    | 16     | 3411               | sleeping         |     |       |   |
| 501    |               | m.apple.sara  |          | 33393       | 2           | 0.0     | 2         | 00       | .00.10 | í.         | 2        |            | 00.00    | . 10   | 5804               | sleeping         |     |       |   |
| 501    |               | sistant serv  | ic       | 31810       | а<br>а      | 0.0     | 2         | 00       | -00.0F |            | 2        |            | 00.00    | 06     | 772K               | sleeping         |     |       |   |
| 501    | 03            | m.apple.iTup  | es       | 31793       | 7           | 0.0     | 2         | 00       | :00.07 | ,          | 2        |            | 00:00    | .07    | 2724K              | sleeping         |     |       |   |
| 501    |               | sistantd      |          | 31751       | 1           | 0.0     | 2         | 60       | :01.14 | 1          | 4        |            | 00:01    | .14    | 8484K              | sleeping         |     |       |   |
| 501    | Pr            | intUITool     |          | 31443       | 2           | 0.0     | 2         | 00       | :00.18 | 1          | 2        |            | 00:00    | .18    | 68K                | sleeping         |     |       |   |
| 243    | ns            | urlstoraged   |          | 3090        | 9           | 0.0     | 2         | 00       | :00.02 | 1          | 2        |            | 00:00    | .02    | 20K                | sleeping         |     |       |   |
| 501    | co            | m.apple.Safa  | ri       | 30818       | 3           | 0.0     | 0         | 00       | :00.23 | \$         | 3        |            | 00:00    | .23    | 3984K              | sleeping         |     |       |   |
| 501    | MT            | LCompilerSer  | vi       | 3061:       | 1           | 0.0     | 0         | 00       | :00.19 | 1          | 2        |            | 00:00    | . 19   | 8192B              | sleeping         |     |       |   |
|        | _             |               |          |             | _           |         |           |          | _      | _          |          |            |          |        |                    |                  | _   | _     |   |

### **MQ Performance Benchmarking**

# Tools – Windows "PerfMon"

# "PerfMon" Program

#### Tool Overview

- Microsoft Windows Performance Monitoring tool
  - Measure CPU, Memory, Disk, and Network usage
- Microsoft Management Console (MMC) Snap-In

### Tool Highlights

- Included in the standard Windows distribution
- May require installation through Control Panel (Add Programs)
- Customizable reporting
  - Data Collector Sets for defining collection & reporting data
  - Multiple output formats supported (e.g. CSV)

### Tool History

- Developed by Microsoft and introduced in Windows NT 3.1
- Location and tool launching process has differed across Windows software releases

### Tool Launch (Windows 10.1)

▶ Windows  $\rightarrow$  Run  $\rightarrow$  PerfMon

## "PerfMon" Data Collector Sets

Data Collector Sets can be started and stopped independently

#### Creating a Data Collector Set

- ▶ Data Collector Sets  $\rightarrow$  User Defined  $\rightarrow$  (Right Click) New  $\rightarrow$  Data Collector Set
  - Define Data Collector Set name (e.g. "IBM MQ")
  - Create manually or from template
  - Select "Performance Counters" (fields to be reported)
    - e.g. "Process", "Processor Information", "Memory",
  - Enter optional search criteria for each Performance Counter
    - e.g. "amq", "runmq", etc. for the "Process" probe
    - Select desired instances (or "<All Instances>")
  - Select the fields to be reported with each Performance Counter
  - Final "Performance Counter" format is:
    - \PeformanceCounterType(selectedInstance)\reportedFields
    - e.g. \Process(amqrrmfa)\\*
  - Select log file data format
    - Binary, Comma Separated (CSV), Tab Separated, SQL

## "PerfMon" Tool Output

3864

568

2076

4040

amqfqpub.exe

amqmtbrn.exe

amqpcsea.exe

| 🔊 Resource Monitor |              |                        |                 |             |                  |                |                         |            | - 0          |
|--------------------|--------------|------------------------|-----------------|-------------|------------------|----------------|-------------------------|------------|--------------|
| File Monitor Help  |              |                        |                 |             |                  |                |                         |            |              |
| Overview CPU Me    | emory Disk N | Network                |                 |             |                  |                |                         |            |              |
| CPU                |              | 98% CPU Usage          |                 | 📘 100% Max  | kimum Frequency  |                | ۲                       | ^ (>       | Views 😽      |
|                    | PID          | Description            |                 | Status      | Threads          | CPU            | Average CPU \land       | CPU        | 100% -       |
| acrotray.exe       | 6220         | AcroTray               |                 | Running     | 2                | 0              | 0.00                    |            |              |
| amqfcxba.exe       | 2536         | amqfcxba               |                 | Running     | 7                | 0              | 0.00                    |            |              |
| amqfcxba.exe       | 2544         | amqfcxba               |                 | Running     | 7                | 0              | 0.00                    |            |              |
| amqfcxba.exe       | 284          | amqfcxba               |                 | Running     | 7                | 0              | 0.00                    |            |              |
| amqfqpub.exe       | 3872         | amqfqpub               |                 | Running     | 3                | 0              | 0.04                    |            |              |
| amqfqpub.exe       | 3864         | amqfqpub               |                 | Running     | 3                | 0              | 0.00                    |            |              |
| amqfqpub.exe       | 4716         | amqfqpub               |                 | Running     | 3                | 0              | 0.00                    | 60 Seconds | 0% -         |
| amqmtbrn.exe       | 568          | IBM MQ Service Manager |                 | Running     | 4                | 0              | 0.00                    | Disk       | 100 KB/sec - |
| amqpcsea.exe       | 4012         | amqpcsea               |                 | Running     | 1                | 0              | 0.00                    |            |              |
| Disk               |              | 102 KB/sec Disk I/O    |                 | 📕 3% Highe  | st Active Time   |                | $\odot$                 |            |              |
| Network            |              | 1 Kbps Network I/O     |                 | 📕 0% Netwo  | ork Utilization  |                | $\overline{\mathbf{v}}$ |            |              |
| Memory             |              | 2 Hard Faults/sec      |                 | 📕 55% Used  | Physical Memory  |                |                         | Network    | 0 -          |
| Image              | PID          |                        | Hard Faults/sec | Commit (KB) | Working Set (KB) | Shareable (KB) | Private (KB) ^          | Network    |              |
| acrotrav.exe       | 6220         |                        | 0               | 3.964       | 8.248            | 7,376          | 872                     |            | والمحديدة ال |
| amofcxba.exe       | 2544         |                        | 0               | 3,416       | 2,136            | 1.328          | 808                     |            |              |
| amqfcxba.exe       | 284          |                        | 0               | 3,416       | 2,124            | 1,320          | 804                     |            |              |
| amqfcxba.exe       | 2536         |                        | 0               | 3,420       | 2,124            | 1,332          | 792                     |            |              |
| amqfqpub.exe       | 3872         |                        | 0               | 2,960       | 2,144            | 1,472          | 672                     |            |              |
| amqfqpub.exe       | 4716         |                        | 0               | 2,996       | 2,152            | 1,480          | 672                     |            | 0 -          |

0

0

0

2,972

3,216

2,432

a 475

2,128

3,108

2,404

0.404

1,468

2,036

1,908

2.004

660

496

400

v

1,072

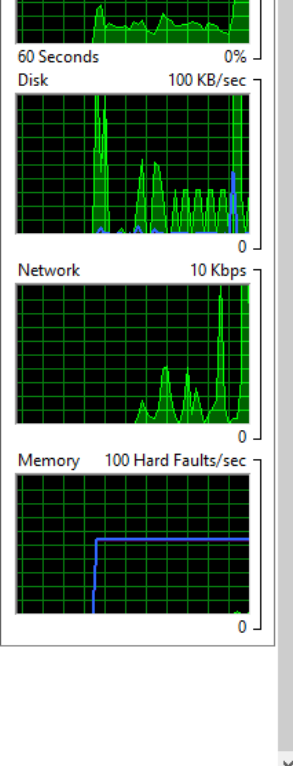

 $\times$ 

### **MQ Performance Benchmarking**

# Tools – "JUnit"

# **"JUnit" Test Framework**

#### Tool Overview

- Java based Open Source Test Framework
- Supports Java 8 or later
- Widely used (approximately 30% of Java projects)
- http://junit.org/junit5/

#### Tool Highlights

- Flexible components (JUnit Platform, JUnit Jupiter, JUnit Vintage)
- Formalized test descriptions for repeatable tests
- Extensible to any software that interfaces with Java

#### Tool History

- Evolved from "SUnit", which was written in Smalltalk in 1994
- Currently available through junit.org
  - <u>https://github.com/junit-team/junit5/</u>

# **"JUnit" Integration with IIB**

#### Open Source JUnit Extension

- Developed by Rocket-IT Consulting developed for IIB
- Available for download
  - o https://github.com/rockitconsulting/test.rockitizer

#### IBM developerWorks documentation

https://developer.ibm.com/integration/blog/2017/08/29/junit-based-integration-testingibm-integration-bus/

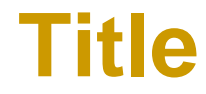

# Tools – "JMeter"

# **Additional Testing Tools**

### JMeter

- Open Source test framework from Apache
- Java based, so supports JMS testing
- Build a JMS test plan through the JMeter GUI

o https://blazemeter.com/blog/building-jms-testing-plan-apache-jmeter

- Executes pre-built test plans
- Supports multi-threaded load testing
- http://jmeter.apache.org

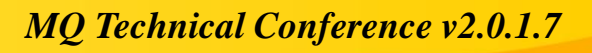

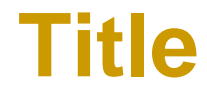

# Summary

## **Take Away Points**

#### Understand how Applications use MQ

- Datagram
- Request/Response

#### Understand where Applications use MQ

- Servers
- Queue Managers
- Channels

#### Understand Application Infrastructure *Reader* and *Writer* thread counts

#### Benchmark Infrastructure capability using "Q" or "PerfHarness"

- ► Use "Q" or "*PerfHarness*" to generate & measure test loads
- Use "xmqqstat", "amqsmon", or "amqsrua" to generate additional reporting data
- Use "PerfMon" (Windows) or "top" (Unix) to report OS level statistics
- Use "PerfRating" to compare CPU performance

#### Benchmark Application performance (End to End)

- Use same reporting tools as with Infrastructure
- Capture input data (if possible) for replay
- Replay input data using "Q" or "PerfHarness"

## **Questions & Answers**

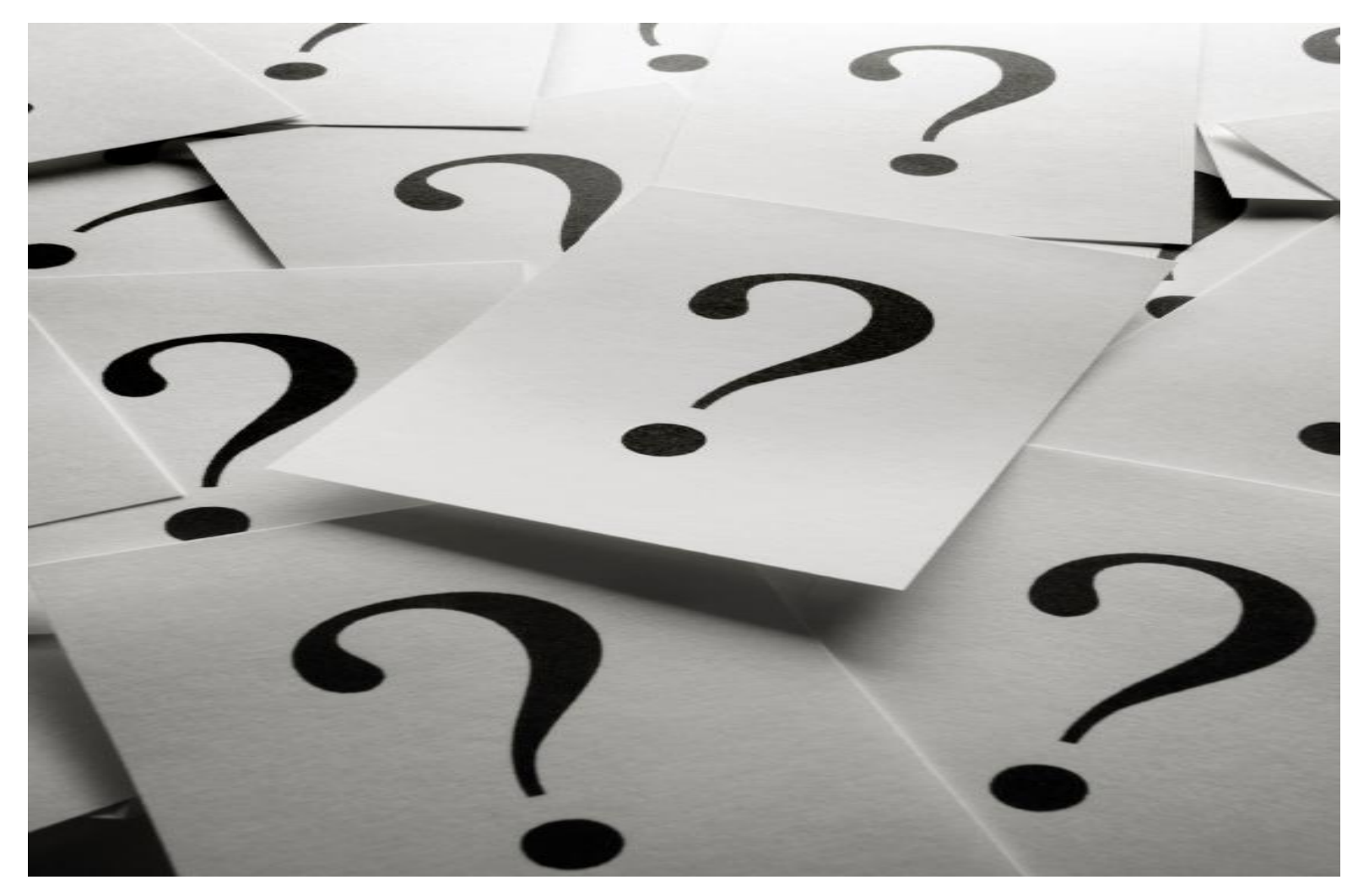

### Presenter

- Glen Brumbaugh
  - <u>Glen.Brumbaugh@TxMQ.com</u>
- Computer Science Background
  - Lecturer in Computer Science, University of California, Berkeley
  - Professorial Lecturer in Information Systems, Golden Gate University, San Francisco
- WebSphere MQ Background (25 years plus)
  - IBM Business Enterprise Solutions Team (BEST)
    - Initial support for MQSeries v1.0
    - Trained and mentored by Hursley MQSeries staff
  - IBM U.S. Messaging Solutions Lead, GTS
  - Platforms Supported
    - MVS aka z/OS
    - UNIX (AIX, Linux, Sun OS, Sun Solaris, HP-UX)
    - Windows
    - o iSeries (i5OS)
  - Programming Languages
    - C, COBOL, Java (JNI, WMQ for Java, WMQ for JMS)

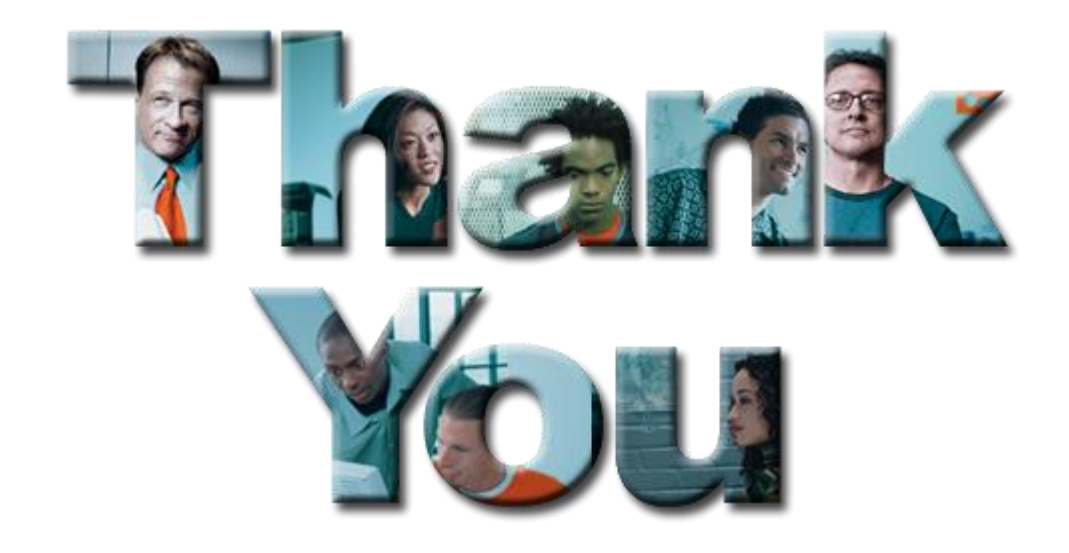